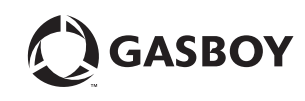

## MDE-4641A User Quick Reference Guide for Atlas™ 8800 July 2010

## Software Versions

For details on software versions, refer to MDE-4331 Atlas™ Fuel Systems Installation Manual, MDE-4363 Atlas Fuel Systems Owner's Manual, and MDE-4334 Atlas Startup and Service Manual.

Power on and Command Code 8 displays the current software version.

#### **Display Pump Totals**

- Press Enter after making selections.
- Press **\$Total**.
- Select Grade.
- Press Volume Total.
- · Select Grade.
- Press Enter to view Side 2 totals.
- Press Clear to exit.

# **Pin Code Entry**

Level 1- Press F1, type 4-digit ID (default 2222), and press Enter. Press F1 to exit any command code. Press F2 to return to normal operation.

# From Level 1

## Command Code 1:

Program PPU

Press Enter after making selections.

- Enter 1
- Select Side\*\*
- Select Grade
- Select Price Level

Enter new PPU

(Repeat for other Side, Grade, and Price Level)

#### Command Code 2: Program Two-Wire/Standalone

Press Enter after making selections.

- Enter 2
- Select Configuration
- 0 : Standalone
- 1 : Two-Wire\*
- 2 : Pulse Output

### Command Code 3:

Program Allocation Press Enter after making selections.

- Enter after r
  Enter 3
- Select Side\*\*
- Select Blde
  Select Blde
- Enter Allocation amount (000.0 default)

(Repeat for other Side, Hose, and Grade)

Command Code 4: Program Manual Blank Display Cash/Volume Preset Select Press Enter after making selections.

Enter 4

Select Function Code 1

#### Function Code 1: Manual Blank Displays 0 : Display OFF

1 : Display ON\*

Command Code 5: Test/Program Customer Programmable Preset

### Press Enter after making selections. • Enter 5

- Select Configuration
- 0 : STOP Test/Program
- 1 : START Test/Program

(After the test is complete, refer to the programming steps in MDE-2531 Pump/Dispenser Service Manual).

### Command Code 6:

Memory Clear for Error Code 31 or 35

- Press Enter after making selections.
- Enter 6
- Select 1

### Command Code 7:

Program Totals Input Press Enter after making selections.

- Enter 7
- Select Side
- 1 : Side A
- 2 : Side B
- Select Grade
- Press \$Total
- Enter Money Total
- (Repeat for other Side and Grade)
- Press Volume Total (Repeat above procedure for Volume Totals)

# Command Code 8:

- **Display Version Number** Press Enter after making selections.
- Enter 8
- Select Software Option
  1 : Pump Controller

#### Default to system software if pump/dispenser is not a Blender.

\*\* 1 : Side A

- 2 : Side B
- 3 : Both Sides

Atlas™ is a trademark of Gasboy International.

Call GASBOY Technical Support at: 1-800-444-5529 © 2010 GASBOY International - 7300 West Friendly Avenue - Post Office Box 22087 Greensboro, NC 27420 - Phone 1-800-444-5529 http://www.gasboy.com

© 2010 GASBOY International. All Rights Reserved.

Error Codes

- 31- Totals Data Error
- 35 Configuration Data Error
- 44 Pump Handle Up at Power Up